### آموزش جامع ورود به پنل پیامکی و ارسال مدارک هیرو پیامک

۱-برای **ورود** به پنل هیرو پیامک، به آدرس <u>crm.hiro-sms.com</u> مراجعه کنید.

۲- **توجه:** حتماً از مرورگر **کروم** یا **فایرفاکس** برای دسترسی به پنل استفاده کنید.

۳-در صفحه باز شده، اطلاعات زیر را وارد کنید:

نام کاربری و رمز عبور: این اطلاعات از طریق پیامک برای شما ارسال شده است.

کد امنیتی : کد نمایش داده شده در تصویر را وارد کنید.

**نکته**: به حروف بزرگ و کوچک و اعداد لاتین هنگام وارد کردن نام کاربری و رمز عبور دقت کنید.

<sup>2</sup>- پس از وارد کردن اطلاعات، روی دکمه ورود کلیک کنید.

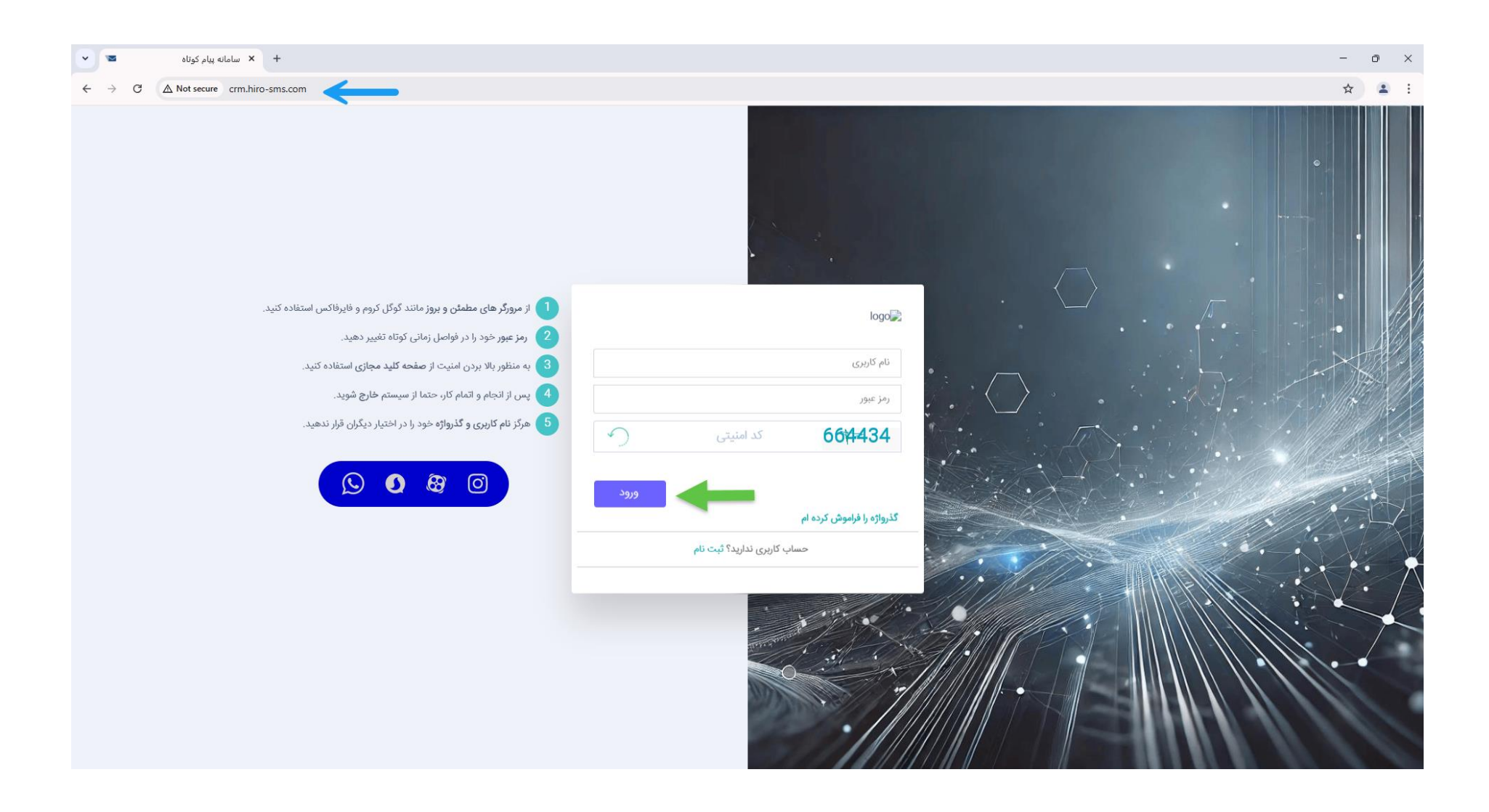

### در صورت وارد كردن صحيح اطلاعات، وارد محيط پنل پيامک خواهيد شد.

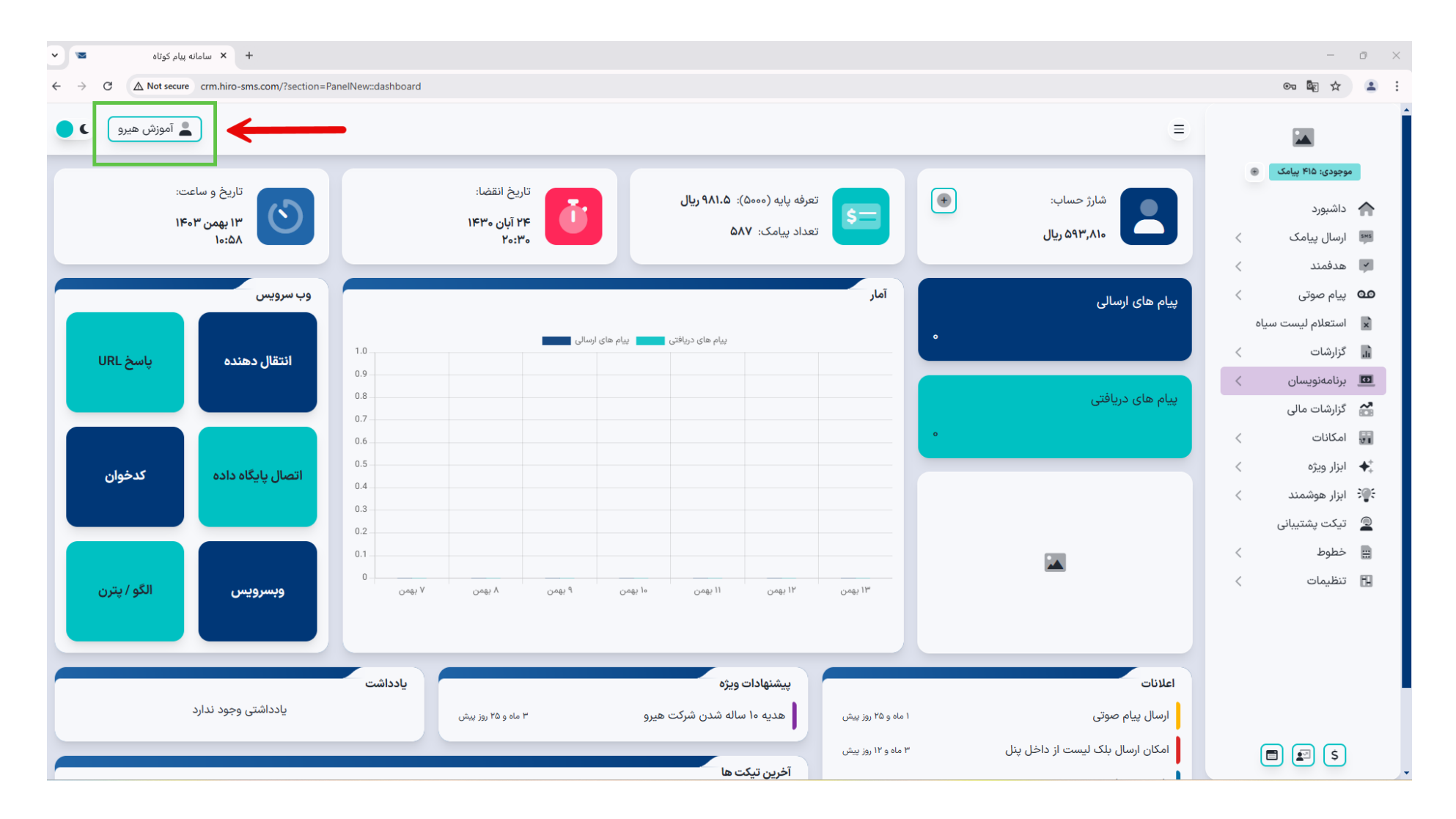

كنيد.

توجه: مدارک حتماً باید متعلق به صاحب پنل باشند. در غیر این صورت، مدارک شما توسط **اپراتور تایید نخواهند شد.** 

۳- پس از بارگذاری مدارک، منتظر تایید اپراتور باشید.

# <sup>٤</sup>- پس از تایید مدارک، **کد فعالسازی پنل به شماره تلفن** شما ارسال میشود و از این پس میتوانید

## پیامهای تبلیغاتی خود را ارسال کنید.

|                     | =                                                                                                    |           | الموزش | ں ھیرو |
|---------------------|----------------------------------------------------------------------------------------------------|-----------|--------|--------|
| موجودی: ۴۱۵ پیامک 💿 | - تصاویر ارسالی قابل ویرایش یا حذف نیستند بنابراین قبل از ارسال مدرک دقت لازم را به عمل آورید.                       |           |        |        |
|                     | - برای خرید خط اختصاصی و ارسال پیامک، ارسال قبض موبایل یا تلفن ثابت و کپی کارت ملی الزامی است.                       |           |        |        |
|                     | - برای ارگان ها ، سازمانها و شرکت ها، کپی صفحه اول اساسنامه ، آگهی تاسیس یا روزنامه رسمی و کپی قبض موبایل الزامیست.  |           |        |        |
| ارسال پیامک 🗧       | - در صورت نداشتن قبض موبایل ، سند یا اجاره نامه به نام خود شخص یا برادر یا پدر نیز قابل قبول می باشد.                |           |        |        |
| 🖌 هدفمند 🖌          | - برای کاهش حجم عکس به صورت زیر عمل کنید :                                                                           |           |        |        |
| مە پيام صوتى <      | ۱-عکس را با نرم افزار Microsoft Office Picture Manager باز نمایید (این نرم افزار با نصب نرم افزار Office نصب میگردد) |           |        |        |
| استعلام استبسياه    | ۲- وارد منوی Edit Picture شوید .                                                                                     |           |        |        |
|                     | ۳- از سمت راست روی آیتم Resize کلیک کرده و از گزینه PreDefine گزینه Web-Large را انتخاب کنید.                        |           |        |        |
| ۱٫٫ گزارشات >       | ۴- مجددا روی آیتم Edit Picture کلیک کرده و اینبار گزینه Compress را برگزیده و گزینه Web Page را انتخاب کنید.         |           |        |        |
| 💶 برنامەنويسان 🗧    | ۵- عکس را بارگذاری نمایید.                                                                                           |           |        |        |
| 🚰 گزارشات مالی      | جهت فعالسازی پنل، صرفا ارسال یک تصویر از کارت ملی یا شناسنامه و شماره کارت بانکی کافی است.                           |           |        |        |
| 🖬 امکانات           |                                                                                                    |           |        |        |
| 🔸 ابزار ویژه        | مدارک ارسال شده                                                                                                    |           |        |        |
| ې ابزار هوشمند 🗧    | نه ۶ مد ک                                                                                                    | ەضعىت     | نمایش  |        |
| 💂 تیکت پشتیبانی     | -707                                                                                                    |           | 0-1    |        |
| 📼 خطوط              | تصویر کارت ملی / شناسنامه                                                                                            | تاييد شده | مشاهده |        |
|                     | تصویر کارت ملی / شناسنامه                                                                                            | تاييد شده | مشاهده |        |
| 🖬 تنظیمات 🗧         |                                                                                                    |           |        |        |
|                     | شماره کارت بانکی                                                                                                    | تاييد شده | مشاهده |        |
|                     | تصویر قبض موبایل / سند موبایل ا No file chosen Choose File بارگذاری                                                  |           |        |        |
|                     | تصویر قبض تلفن ثابت / اجاره نامه No file chosen <mark>Choose File بارکناری</mark>                                    |           |        |        |
| <b>e s</b>          | سایر: No file chosen <mark>Choose File بارگذاری</mark>                                                               |           |        |        |

### نکات مهم:

- استفاده از مرور گر مناسب (کروم یا فایرفاکس) برای دسترسی به پنل ضروری است.
- حتماً در زمان وارد کردن اطلاعات، به دقت و صحت اطلاعات وارد شده توجه داشته باشید.